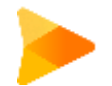

# How to build your own blog?

Utilizing Hexo & Github Page (or other Page service), you can create a blog of your own within 10minutes.

Mofianger@mofianger.github.io

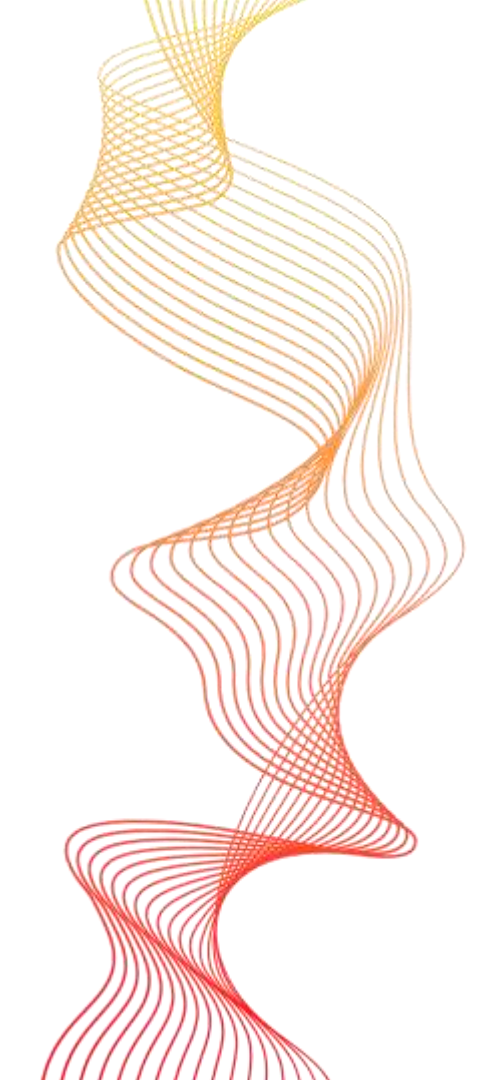

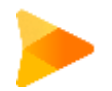

#### Have you ever wonder...?

- How to build a fancy blog where you can publish your own article?

- What are taken to build such a blog?

#### All you need is Hexo and 10 minutes!

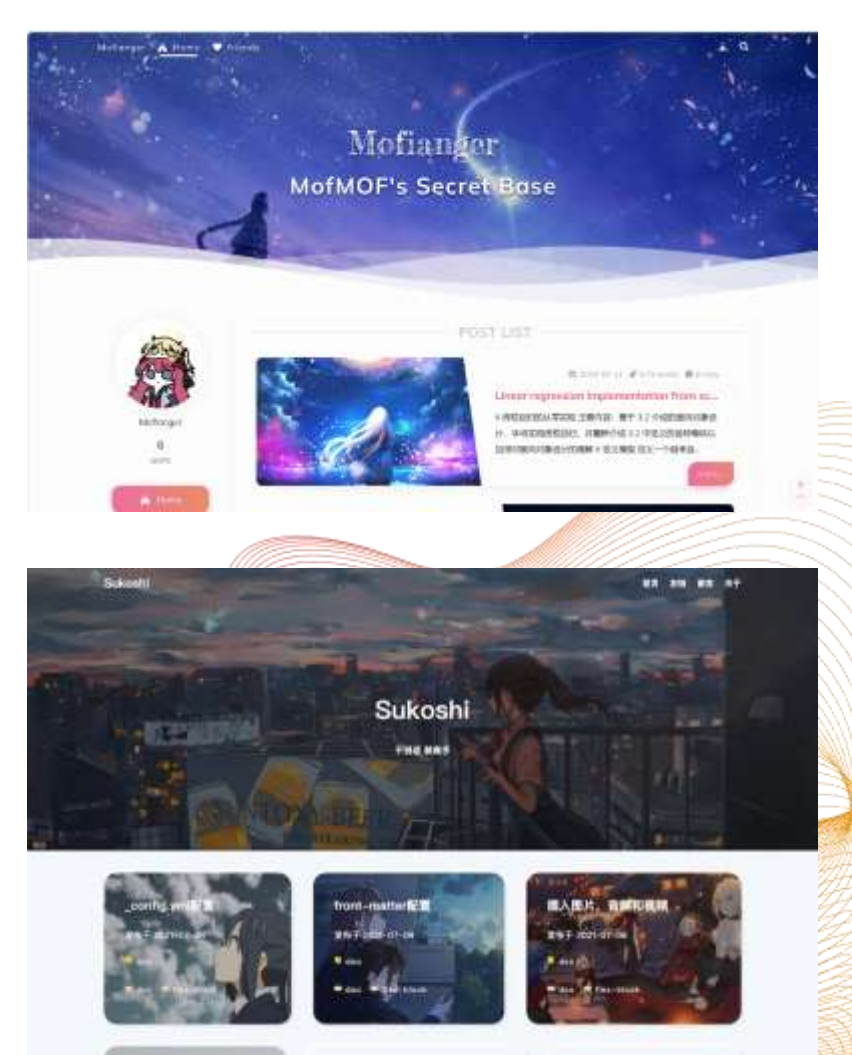

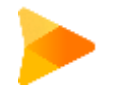

#### Hexo

#### https://hexo.io/zh-cn/

A blog framework

Dozens of theme based on Hexo are available

You can write your blog with Markdown, the md file then automatically transformed into html format by Hexo framework.

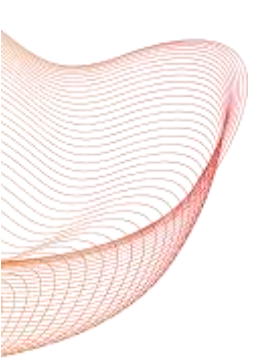

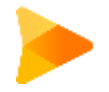

#### Step 1 Prerequisite

Download Node JS: https://nodejs.org/en/download

Download Hexo via npm

npm install hexo-cli -g

#### Download Node.js®

Download Node.js the way you want.

Prebuilt Installer Prebuilt Binaries Package Manager Source Code

l want the v20.12.1 (LTS) 🤍 version of Node.js for 🔡 Windows 👻 running x64

#### Download Node.js v20.12.1

Node, is includes npm (10.5.0) A. Read the changelog for this version A Read the blog post for this version A Learn how to verify signed SHASUMS A Check out all available Node, is download options A

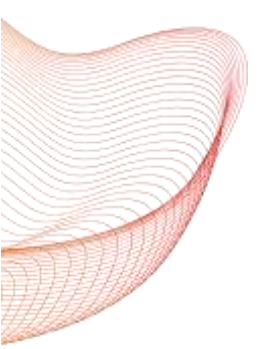

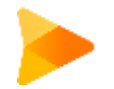

## Step 2 Set up your blog

mkdir xxx & cd ./xxx

hexo init (A blank directory is required | Special network condition)

hexo clean & hexo g & hexo s

(Clear static file, Generate new static file, Start server service)

Visit your blog at: http://localhost:4000/

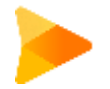

# Step 2 Another way to put up your blog on the Internet

hexo clean & hexo g

cd ./public

(./public is where the static files are stored)

http-server (npm install http-server -g)

Theoretically, it can be visited among campus network

Available on: http://192.168.56.1:8080 http://192.168.192.76:8080 http://10.197.71.98:8080 http://127.0.0.1:8080

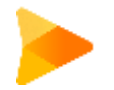

## Step 3 Your first blog

Enter your blog directory

hexo new blogname

D:\test>hexo new blog1 INFO Validating config INFO Created: D:\test\source\\_posts\blog1.md

Then, you can find a file named "blogname.md" in ./source/\_posts

You can edit your blog content by editing blogname.md

Then have a try looking at what it looks like in the website, using hexo clean & hexo g & hexo s

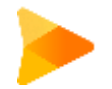

### **Step 4 Configuration**

Hexo configuration file is at: ./\_config.yml

Something you may want to edit:

title: subtitle: author:

permalink: determine the path the html file is stored

Try it yourself to see what will happen after alteration

To run your blog, remember to use hexo clean & hexo g & hexo s (or http-server)

title: Hexo
subtitle: ''
description: ''
keywords:
author: John Doe
language: en
timezone: ''

#### permalink: :year/:month/:day/:title/

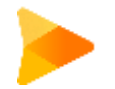

# Step 5 It's so ugly. How to beautify it?

You can beautify the page by utilizing others' theme.

Specifically, visit <u>https://hexo.io/themes/</u> or other hexo theme community.

Pick up one that you favor, and find the tutorial guidebook written by the author.

Follow the instructions.

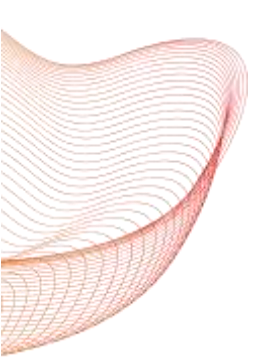

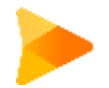

# Step 6 One-command-deploy: Github setting

Register an Github account and create a repository named your\_github\_username.github.io

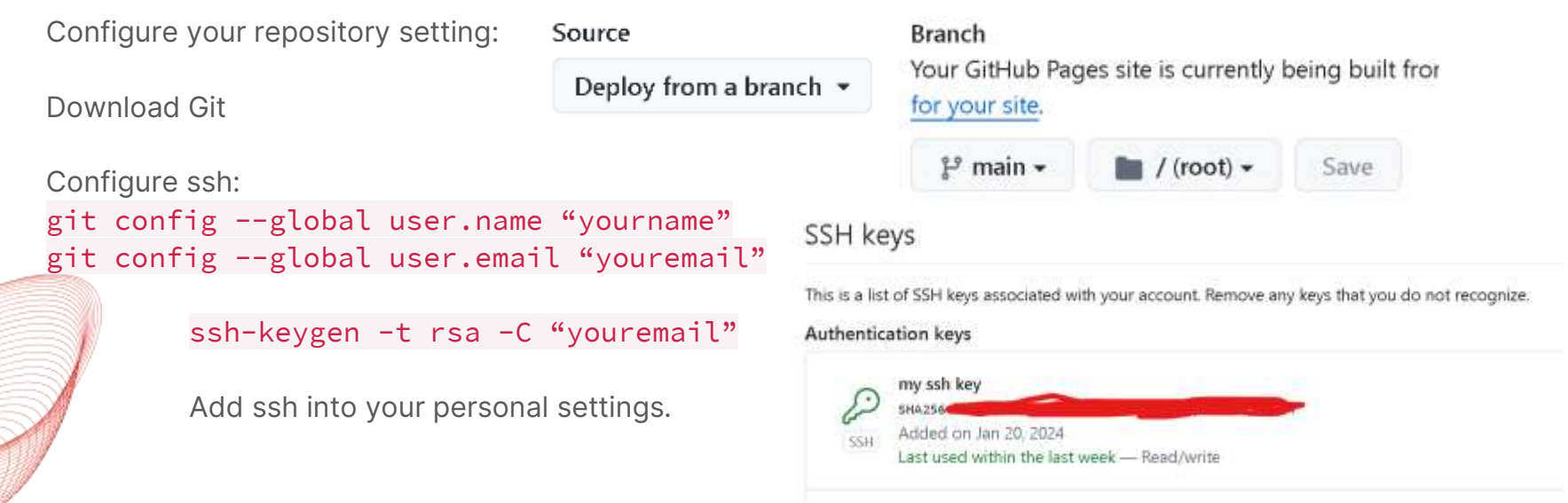

ssh: connect to host github.com port 22: Connection refused

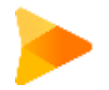

## Step 6 One-command-deploy: Hexo setting

Install hexo-deployer-git: npm install hexo-deployer-git --save

Add the following content to ./\_config.yml

```
deploy:
type: git
repo: https://github.com/<username>/<project>
# example, https://github.com/hexojs/hexojs.github.io
branch: main
```

hexo clean & hexo d

Visit your\_github\_username.github.io

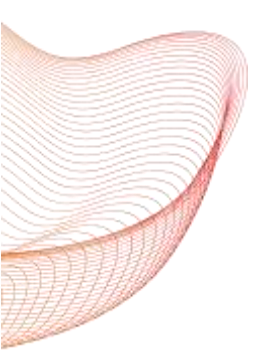

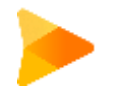

## Step 7 Enjoy yourself and feel free to explore

How to put up photographs conveniently?

How to display mathematical formulas correctly?

How to build up a search engine?

How to apply more functioning modules? (e.g. online pdf reading, ppt displaying)

More things are left for you to explore!

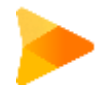

#### For more information

- Visit <u>https://hexo.io/</u>
- Browse community articles

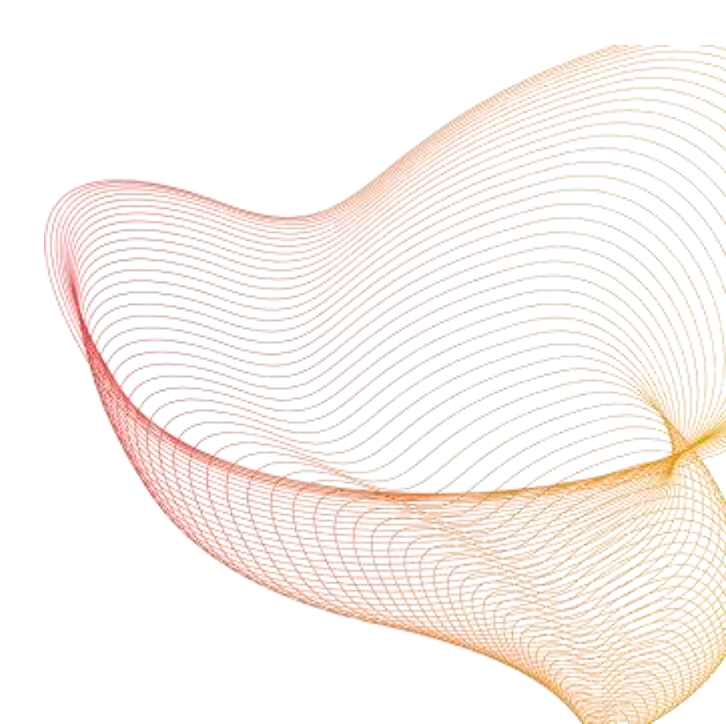

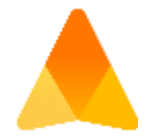

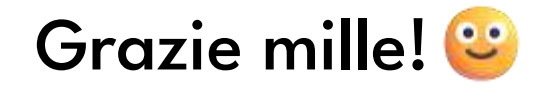

Mofianger@mofianger.github.io